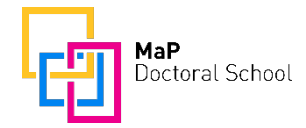

## Instructions on how to find courses recommended for your track

- 1. Open the **course catalogue**: <u>https://www.vvz.ethz.ch/Vorlesungsverzeichnis/sucheLehrangebotPre.view?lang=en</u>
- 2. Go to **Structure** section
- 3. Programme: select Doctorate Materials Science (even if you are not at D-MATL)
- 4. Section: select Subject Specialisation
- 5. Subsection: select [your track, e.g. Advanced Manufacturing (MaP Doctoral School)]
- 6. Click "**Search**" (blue button in lower right corner)
- 7. A list with all recommended courses appears

| <b>ETH</b> züric        | :h                                                            | Print   Help   Contact   de                                     |
|-------------------------|---------------------------------------------------------------|-----------------------------------------------------------------|
| Course Catalog          | ue                                                            |                                                                 |
|                         | rs │                                                          |                                                                 |
| Start →                 |                                                               |                                                                 |
| Search for Co           | urses                                                         | Important Information<br>Academic calendar →<br>Lecture times → |
| Semester                | Spring Semester 2023 🔹                                        | Key →                                                           |
| Level                   | <b></b>                                                       | Complete Catalogue                                              |
| Department              | ▼                                                             | the complete schedule can be                                    |
| Structure               |                                                               | downloaded for the current and<br>past semesters from the page  |
| Programme               | Doctorate Materials Science                                   | Complete Catalogue.                                             |
| Section                 | Subject Specialisation -                                      | Further Events                                                  |
| Subsection              |                                                               | Events Calendar ><br>Language Center >                          |
| Further criteria        |                                                               | Video Portal ><br>School for Continuing                         |
| Course unit             | Advanced Manufacturing (MaP Doctoral School) General Subjects | Education ><br>Human Resources >                                |
|                         | Science & Technology of the Small (MaP Doctoral School)       |                                                                 |
| Lecturer                | Soft Materials (MaP Doctoral School)                          |                                                                 |
| Туре                    | Sustainable & Bioinspired Materials (MaP Doctoral School)     |                                                                 |
| Language of instruction | ▼                                                             |                                                                 |
| Periodicity             | ✓                                                             |                                                                 |
| ECTS credits            | 0 2 4 6 8 10 Max                                              |                                                                 |
| Catalogue data          |                                                               |                                                                 |
| Search result           | without structural information                                |                                                                 |
| Reset 🗙                 | Searc                                                         |                                                                 |